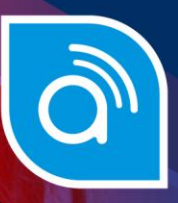

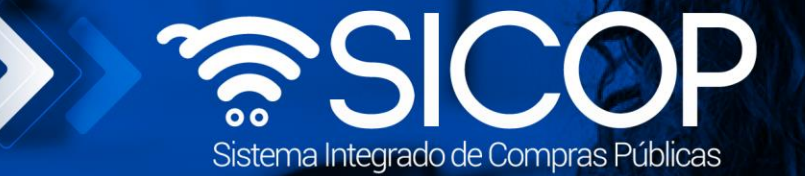

## Manual subsanación de garantías

| DIRECCIÓN DE OPERACIONES<br>SICOP |                      |                      |  |  |
|-----------------------------------|----------------------|----------------------|--|--|
| Elaborado por:                    | Revisado por:        | Aprobado por:        |  |  |
| Firma                             | Firma                | Firma                |  |  |
| Dayana Murillo Camacho            | Guisselle López Rubí | Guisselle López Rubí |  |  |
| Código: P-PS-168-07-2021          | Versión: 02          | Diciembre 2023       |  |  |

COSTA RICA

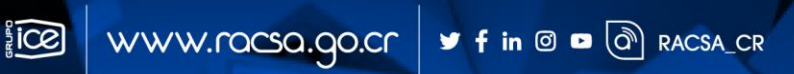

| Hagamos el Cacson Manual subsanación de<br>futuro juntos |  |                          |             | arantías       |  |
|----------------------------------------------------------|--|--------------------------|-------------|----------------|--|
|                                                          |  | Código: P-PS-168-07-2021 | Versión: 02 | Página 1 de 12 |  |

## Contenido

| 1. | Diagrama de Proceso               | 2 |
|----|-----------------------------------|---|
|    | 0                                 |   |
| 2. | Solicitud subsanación de garantía | 3 |

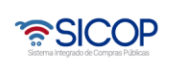

| Hagamos el Manual subsanación de |  | ubsanación de Gara                            | Garantías |  |  |  |
|----------------------------------|--|-----------------------------------------------|-----------|--|--|--|
|                                  |  | Código: P-PS-168-07-2021 Versión: 02 Página 2 |           |  |  |  |

## 1. Diagrama de Proceso

A continuación, se muestran los pasos generales para realizar una subsanación de garantía, además del rol que debe tener el funcionario que realice el proceso.

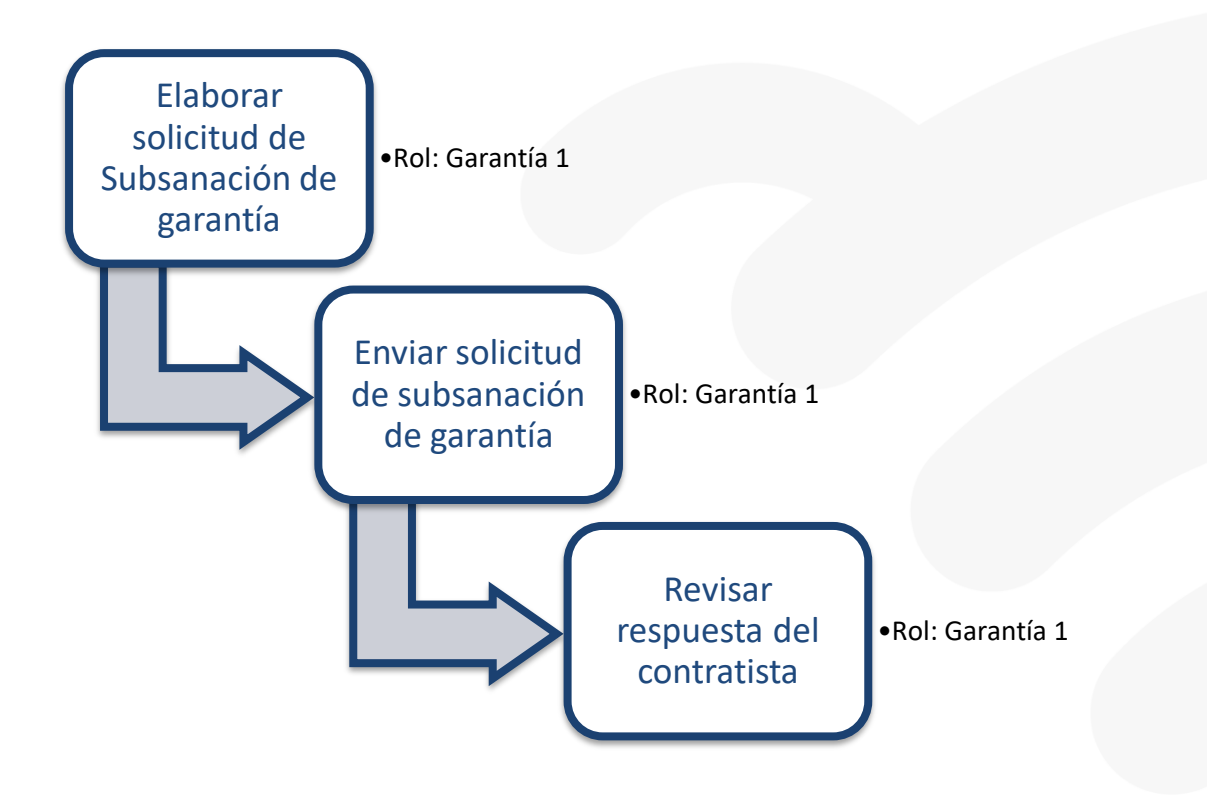

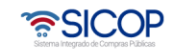

## 2. Solicitud subsanación de garantía

El sistema mediante el módulo de "Garantía Electrónica", le permite a las Instituciones realizar subsanaciones de garantía, todo de acuerdo con la normativa que les aplique. Estas subsanaciones de garantía pueden realizarse una vez que el contrato se encuentre notificado y se podrán realizar a las garantías de cumplimiento y colaterales únicamente.

- Por el navegador Google Chrome ingresar a la dirección electrónica www.sicop.go.cr
- Pulse en el botón "Inicio de Sesión".

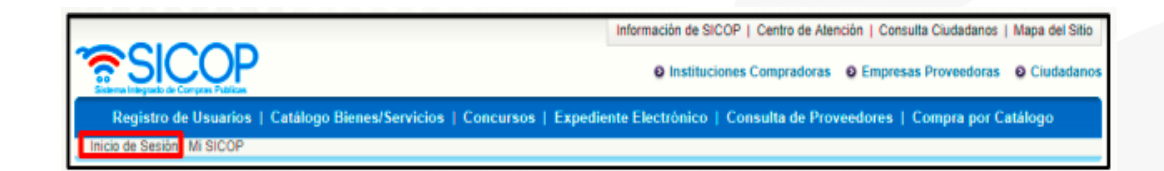

• Oprimir el botón "Inicio de Sesión".

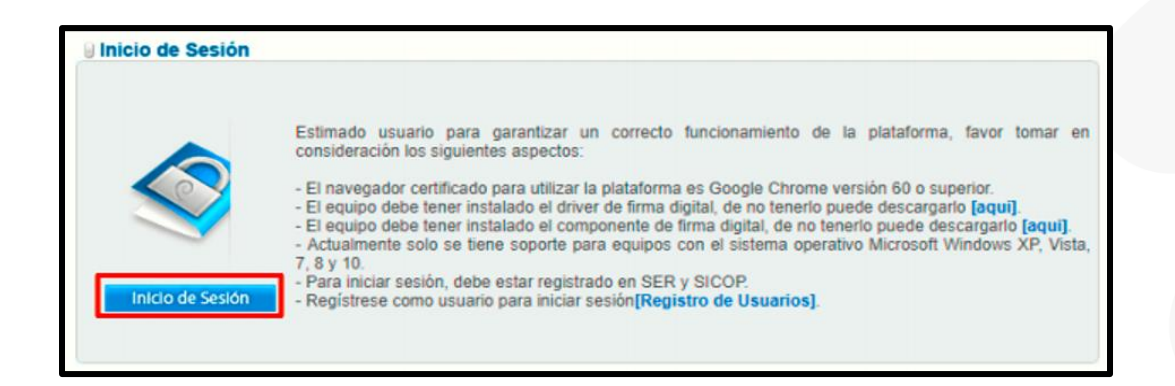

• Digite el número de Pin y pulse el botón Validar.

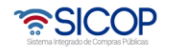

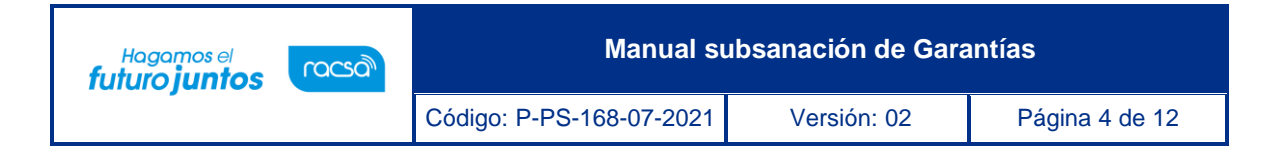

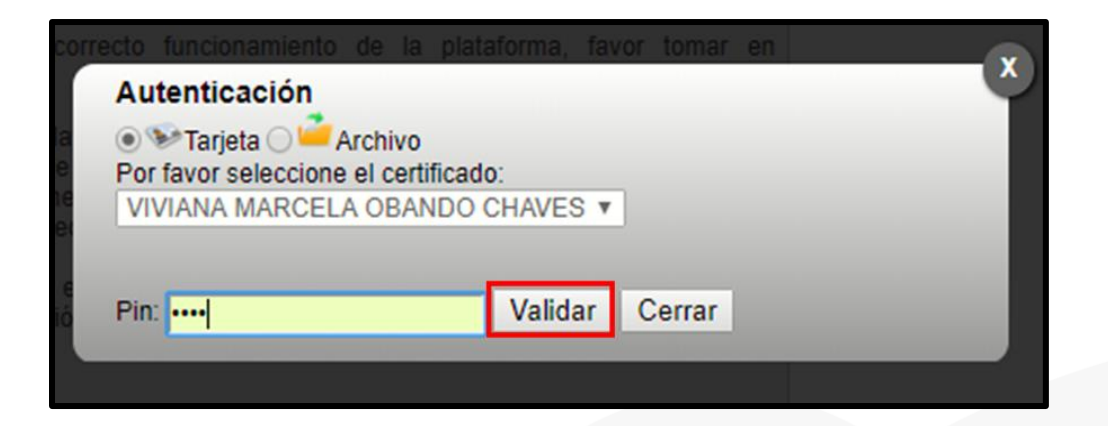

• En la parte superior derecha oprima la opción "Instituciones compradoras"

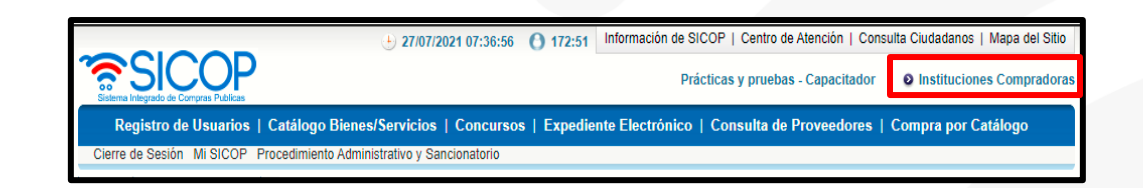

• En el menú "Procedimiento de la Institución Compradora", ubicado a la izquierda de la pantalla, seleccione opción "Listado de garantías"

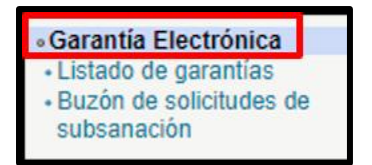

- El sistema despliega la pantalla "Listado de garantía", donde visualizamos varios motores de búsqueda. En caso de que requiriese buscar una garantía utilizando los motores de búsqueda debe ingresar la información y luego oprimir el botón "consultar".
- El sistema despliega el listado de garantías, relacionadas a un número de procedimiento, el número de la garantía, identificación del proveedor, fecha de vencimiento y el estado de esta

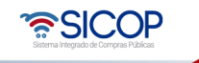

| Hagamos el<br><b>futuro juntos</b> | ര്ഭാന | Manual su                | nual subsanación de Garantías |                |  |
|------------------------------------|-------|--------------------------|-------------------------------|----------------|--|
|                                    |       | Código: P-PS-168-07-2021 | Versión: 02                   | Página 5 de 12 |  |

| Listado de g                                 | garantia              |                                  |                                                |                                      |                                    |                                |                         |           |
|----------------------------------------------|-----------------------|----------------------------------|------------------------------------------------|--------------------------------------|------------------------------------|--------------------------------|-------------------------|-----------|
| Identificación<br>del Proveedor              |                       |                                  |                                                | Proveedor                            |                                    |                                |                         | ]         |
| Número de<br>procedimiento                   |                       |                                  |                                                | Tipo de<br>garantía                  | Todos                              |                                | ~                       |           |
| Fecha de<br>Registro                         |                       |                                  | ] 🗖 ~                                          | Fecha de<br>Vencimiento              |                                    |                                | ~                       |           |
| Número de<br>garantía                        |                       |                                  |                                                | Forma de<br>Rendición de<br>garantía | e Todos                            |                                | ~                       |           |
| Número del<br>cartel                         |                       |                                  | ]                                              | Estado                               | Todos                              | *                              |                         |           |
| 10 resultados 🗸                              |                       |                                  |                                                |                                      |                                    |                                |                         | Consultar |
| Número de gar<br>Número de transa<br>crédito | rantía/<br>Icción del | Número de<br>procedimiento       | Nombre de proce                                | dimiento                             | ldentificación<br>del<br>Proveedor | Proveedor                      | Fecha de<br>Vencimiento | Estado    |
| 2021072114493<br>Garantía de cumpli          | 35-00<br>imiento      | 2022LY-<br>000015-<br>0009500099 | RACSA: F-PS-002-GR-<br>2021.Habilitar en el mó | 05-02-<br>dulo de garantía           | 0101000029                         | ALVARO<br>CESPEDES<br>VALVERDE | 28/07/2028              | Recibida  |

 Oprima sobre el número de la garantía de cumplimiento o colateral. El sistema despliega la pantalla "Consulta de garantía", donde vamos a consultar la información de la entidad garante, información de la institución a la cual se presentó la garantía de cumplimiento, información del contratista e información de la garantía.

| 💭 Consulta de garantía                  |                                          |  |  |  |
|-----------------------------------------|------------------------------------------|--|--|--|
|                                         |                                          |  |  |  |
| Tipo de sistema                         | Interface                                |  |  |  |
| Número de administración del<br>sistema | GR202210000028                           |  |  |  |
| Estado                                  | 15/10/2022 15:01:01 Registro de garantía |  |  |  |
| [1. Garantía a favor de]                |                                          |  |  |  |
| Identificación                          | 3101022029                               |  |  |  |
| Nombre                                  | Prácticas y pruebas                      |  |  |  |
| Representante Legal                     | kkk                                      |  |  |  |
| Código postal                           | 10132                                    |  |  |  |
| Teléfono                                | 0824233334444                            |  |  |  |
| Dirección                               | korea , San Jose, San Jose               |  |  |  |

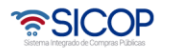

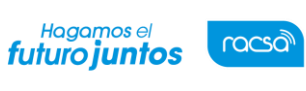

Código: P-PS-168-07-2021

| [2. Garantía por cuenta de] |                              |  |  |
|-----------------------------|------------------------------|--|--|
| Identificación              | 3002045653                   |  |  |
| Nombre                      | EMPRESA NUEVA                |  |  |
| Teléfono                    | 24433030                     |  |  |
| Código postal               | 30100                        |  |  |
| Dirección                   | Alajuela                     |  |  |
| Nombre del encargado        | RONALD ARGUELLO LEANDRO      |  |  |
| Departamento/Unidad         | Gerencia                     |  |  |
| Teléfono                    | 22222222                     |  |  |
| Correo electrónico          | capacitacion@proveedores.com |  |  |

| [3. Detalle de la garantía]     |                                                                                              |  |  |  |  |
|---------------------------------|----------------------------------------------------------------------------------------------|--|--|--|--|
| Número de garantía/tranferencia | 2022101515011665867661432-00                                                                 |  |  |  |  |
| Fecha de emisión                | 15/10/2022                                                                                   |  |  |  |  |
| Tipo de garantía                | Garantía de cumplimiento                                                                     |  |  |  |  |
| Forma de Rendición de garantía  | Efectivo                                                                                     |  |  |  |  |
| Fecha de Vencimiento            |                                                                                              |  |  |  |  |
| Moneda                          | Cólon (Costa Rica)                                                                           |  |  |  |  |
| Monto de garantía               | 27.967,5                                                                                     |  |  |  |  |
| Número del cartel               | 20221000083                                                                                  |  |  |  |  |
| Número de procedimiento         | 2022LY-000018-0009500099                                                                     |  |  |  |  |
| Descripción                     | Umbrales - licitación mayor- Ejecución por consignación                                      |  |  |  |  |
|                                 |                                                                                              |  |  |  |  |
|                                 | Caliniar Oukaanania Brassar duukusiin da maranta Drassar sisuusiin da maranta Listada        |  |  |  |  |
|                                 | Solicital Subsanación Procesar devolución de garantia Procesar ejecución de garantia Listado |  |  |  |  |

Al final de la pantalla vemos los botones:

Botón "Listado": Permite volver a la pantalla "Listado de garantía".
Botón "Procesar ejecución de garantía": Permite ejecutar de la garantía.
Botón "Procesar devolución de garantía": Permite devolver la garantía.
Botón "Solicitar Subsanación": Permite subsanar la garantía

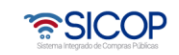

Versión: 02

Hagamos el **futuro juntos** 

ര്മാ

- Oprima el botón "Solicitar Subsanación". El sistema despliega la pantalla "Solicitud de subsanación de garantía". Seguidamente oprima "Registro Nuevo"
- El sistema muestra una pantalla donde aparecen los datos generales del funcionario que solicita la subsanación y del encargado de la contratación por parte del adjudicatario, oprimir el botón "Registro nuevo".

| 💋 Solicitud de subsanación de garantía |                             |                |                                                                             |                                     |  |  |
|----------------------------------------|-----------------------------|----------------|-----------------------------------------------------------------------------|-------------------------------------|--|--|
| [1. Detalle de la Info                 | rmación]                    |                |                                                                             |                                     |  |  |
| Número de<br>procedimiento             | 2022LY-000018-0009500099    |                |                                                                             |                                     |  |  |
| Información del<br>solicitante         | Ejecutor                    | G3101022029031 | Capacitacion<br>Capacitador                                                 | 33333333<br>gulopez@racsa.go.<br>cr |  |  |
| Solicitado a                           | EMPRESA NUEVA               |                |                                                                             |                                     |  |  |
| Información del<br>encargado           | Encargado del adjudicatario | C3002045653007 | Capacitacion e Implement<br>ación<br>CHRISTIAN GABRIEL ZA<br>MORA RODRIGUEZ | 2287-0570<br>prueba@prueba.co<br>m  |  |  |
|                                        |                             |                |                                                                             |                                     |  |  |
|                                        |                             |                | Registro                                                                    | o nuevo Regresar                    |  |  |
|                                        |                             |                |                                                                             |                                     |  |  |

Al oprimir la opción anterior, el sistema presenta el formulario llamado "Solicitud de subsanación de garantía" el cual se debe completar. Ingresar la fecha y hora límite para que el adjudicatario subsane la garantía de cumplimiento, indicar el asunto y el contenido donde especifique lo que se requiere subsanar y oprimir el botón "Solicitar subsanación"

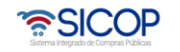

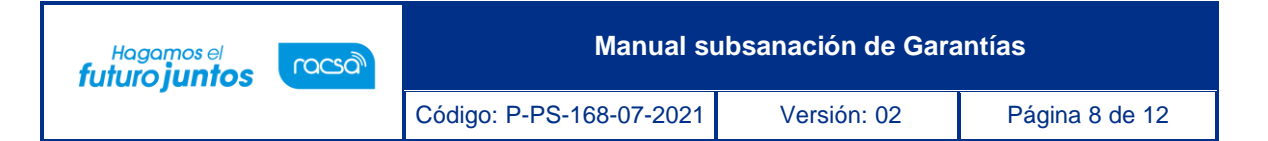

| 💋 Solicitud de su            | ubsanación de garantía                                                    |                                       |                                                                           |                                     |
|------------------------------|---------------------------------------------------------------------------|---------------------------------------|---------------------------------------------------------------------------|-------------------------------------|
|                              |                                                                           |                                       |                                                                           |                                     |
| [1. Detalle de la Inf        | ormacion                                                                  |                                       |                                                                           |                                     |
| Número de<br>procedimiento   | 2022LY-000018-0009500099                                                  |                                       |                                                                           |                                     |
| Información del solicitante  | Ejecutor                                                                  | G3101022029031                        | Capacitacion<br>Capacitador                                               | 33333333<br>gulopez@racsa.go.<br>cr |
| Solicitado a                 | EMPRESA NUEVA                                                             |                                       |                                                                           |                                     |
| Información del<br>encargado | Encargado del adjudicatario                                               | C3002045653007                        | Capacitacion e<br>Implementación<br>CHRISTIAN GABRIEL<br>ZAMORA RODRIGUEZ | 2287-0570<br>prueba@prueba.com      |
| [2. Detalle de la sol        | icitud y respuesta]                                                       |                                       |                                                                           |                                     |
| Número de<br>solicitud       |                                                                           | Estado                                | Preparación de Inforn<br>solicitada                                       | nación complementaria               |
| Fecha y hora de<br>solicitud | (*)Registro automático cuando es solicitado<br>Información complementaria | * Fecha y hora<br>límite de respuesta |                                                                           |                                     |
| * Asunto                     |                                                                           |                                       |                                                                           |                                     |
| * Contenido                  |                                                                           |                                       |                                                                           |                                     |
|                              |                                                                           |                                       |                                                                           |                                     |
|                              |                                                                           |                                       | Solicitar s                                                               | ubsanación Regresar                 |

 El sistema informa que ya se ha tramitado la solicitud de subsanación e indica el número que le ha asignado a dicha solicitud. Oprimir el botón "Confirmar"

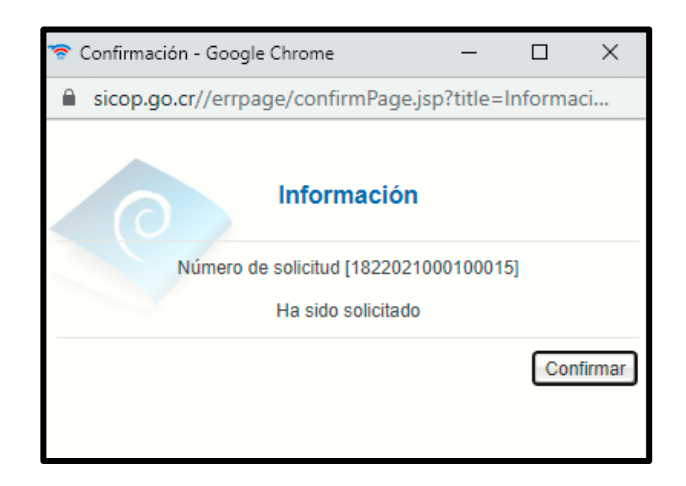

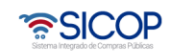

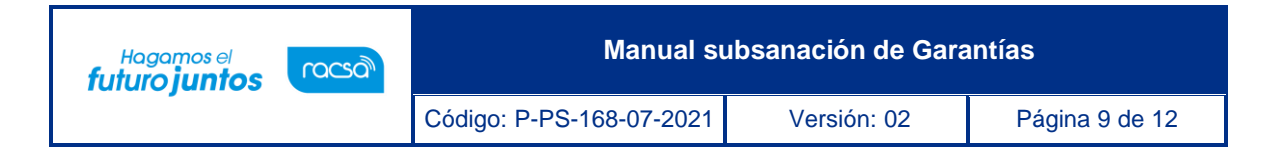

 Una vez enviada quedará habilitado el botón de "Registro Nuevo" en caso de requerir hacer una nueva solicitud de subsane.

| [2. Detalle de la solicitud y respuesta] |                                                                                                    |                                     |                  |  |  |  |  |
|------------------------------------------|----------------------------------------------------------------------------------------------------|-------------------------------------|------------------|--|--|--|--|
| Número de<br>solicitud                   | 1822021000100015                                                                                        | Estado                              | Sin resolver     |  |  |  |  |
| Fecha y hora de<br>solicitud             | 27/07/2021 11:38                                                                                        | Fecha y hora límite<br>de respuesta | 28/07/2021 10:00 |  |  |  |  |
| Asunto                                   | Solicitud de Subsanación                                                                                |                                     |                  |  |  |  |  |
| Contenido                                | Contenido Se solicita realice la subsanación de la fecha de vencimiento de la garantía de cumplimiento. |                                     |                  |  |  |  |  |
|                                          | El encargado no ha registrado la información complementaria.                                            |                                     |                  |  |  |  |  |
|                                          |                                                                                                    |                                     |                  |  |  |  |  |
| Registro nuevo Regresar                  |                                                                                                    |                                     |                  |  |  |  |  |

Una vez enviada podrá ver la solicitud en el menú en la opción "Buzón de solicitudes de subsanación" en el estado Sin Resolver

| información adicional y<br>adendum a contrato (CGR)<br>Finiquito                                                                                                    |  | Listado de solicitudes de subsanación de garantía            |                    |                                |                              |                             |            |                 |  |  |
|----------------------------------------------------------------------------------------------------|--|--------------------------------------------------------------|--------------------|--------------------------------|------------------------------|-----------------------------|------------|-----------------|--|--|
| Evaluación de proveedores     Resolución     Rescisión     Inclusión y Exclusión de     productos     Orden de pedido                                                                                                    |  | Número de procedimiento<br>Número de garantia<br>Contratista |                    |                                |                              |                             |            |                 |  |  |
| Aprobación Interna     Solicitudes de Criterio Legal     Criterio Legal                                                                                                    |  | Estado                                                       | Todos 🗸            |                                |                              |                             |            | Consultar       |  |  |
| Recepción     Gestión de Recepción     Consulta de Solicitudes     Pago Electrónico     Gestión de Pago     Gestión de Pago     Gestión de Pago     Gestión de Pago     Gestión de Pago     Gestión de Pago     Gestión de Pago     Listado de garantías     Listado de garantías     Buzón de solicitudes de     subsanación |  | Número Solicitud de                                          | Número de garantia | Contratista                    | Número de                    | Asunto                      | Fecha de   | Estado          |  |  |
|                                                                                                    |  | Subsanacion<br>1822021000100016                              | 20210727114307-00  | ALVARO<br>CESPEDES<br>VALVERDE | 2022LY-000015-<br>0009500099 | Solicitud de<br>Subsanación | 27/07/2021 | Sin<br>Resolver |  |  |
|                                                                                                    |  | 1822021000100015                                             | 20210727112630-00  | ALVARO<br>CESPEDES<br>VALVERDE | 2022LY-000015-<br>0009500099 | Solicitud de<br>Subsanación | 27/07/2021 | Resuelto        |  |  |
|                                                                                                    |  | 1822021000100014                                             | 20210719143149-00  | ALVARO<br>CESPEDES             | 2022LY-000015-<br>0009500099 | subsanar garantá<br>149     | 21/07/2021 | Resuelto        |  |  |

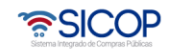

 

 Hagamos el futuro juntos
 Manual subsanación de Garantías

 Código: P-PS-168-07-2021
 Versión: 02
 Página 10 de 12

Una vez que el contratista responda la solicitud de subsanación, podrá encontrar la respuesta en la sección indicada en el punto anterior, ingresando sobre el número de solicitud de subsanación que se mostrará en el estado de Resuelto, mostrando el punto 3. Detalle de la solicitud y respuesta.

| [3. Detalle de la solicitud y respuesta] |                                                                                               |                                     |                  |  |  |  |  |
|------------------------------------------|-----------------------------------------------------------------------------------------------|-------------------------------------|------------------|--|--|--|--|
| Número de<br>solicitud                   | 1822021000100015                                                                              | Estado                              | Resueito         |  |  |  |  |
| Fecha y hora de<br>solicitud             | 27/07/2021 11:38                                                                              | Fecha y hora límite<br>de respuesta | 28/07/2021 10:00 |  |  |  |  |
| Asunto                                   | Solicitud de Subsanación                                                                      |                                     |                  |  |  |  |  |
| Contenido                                | Se solicita realice la subsanación de la fecha de vencimiento de la garantía de cumplimiento. |                                     |                  |  |  |  |  |
| Número de<br>respuesta                   | 730202100000010                                                                               |                                     |                  |  |  |  |  |
| Fecha y hora de<br>registro              | 27/07/2021 12:04                                                                              |                                     |                  |  |  |  |  |
| Contenido                                | Subsanación de garantía                                                                       |                                     | li.              |  |  |  |  |

La consulta de la garantía que se presenta como subsanación se debe realizar en la pantalla "Listado de garantías".

Con esta etapa se concluye con el proceso de solicitud de subsanación.

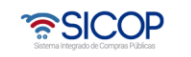

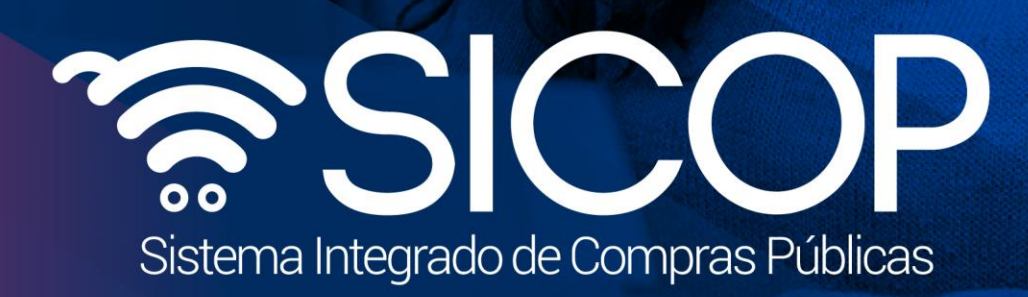

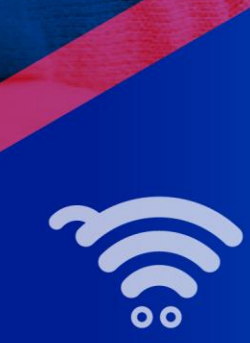

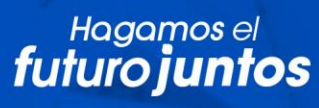

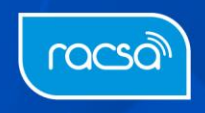